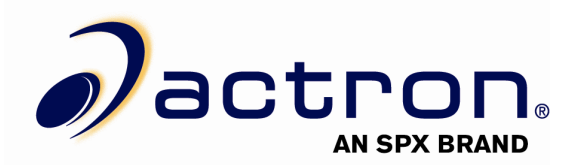

## CP9180 USB Driver Installation Instructions

1. Plug the tool into an available USB Port, power the tool on, and put the tool in program mode (See user manual for program mode instructions)

## WINDOWS ME:

- 2. Open Windows "Control Panel" and \*double-click\* on the "System" icon
- 3. Click on "Device Manager" and proceed to step 4

## WINDOWS XP:

2. \*Right-click\* on your **My Computer** icon and select **Manage** from the drop down list

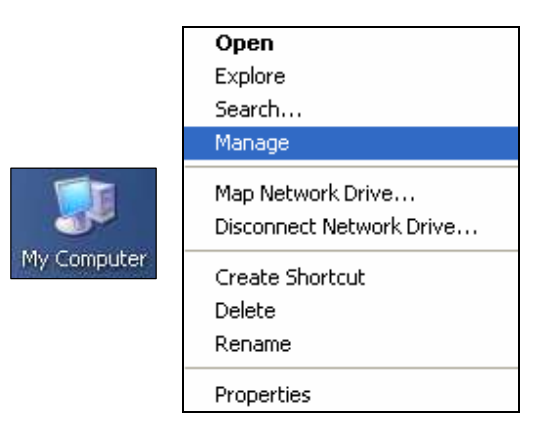

3. In the left-hand side of the Computer Management window, click **Device Manager** 

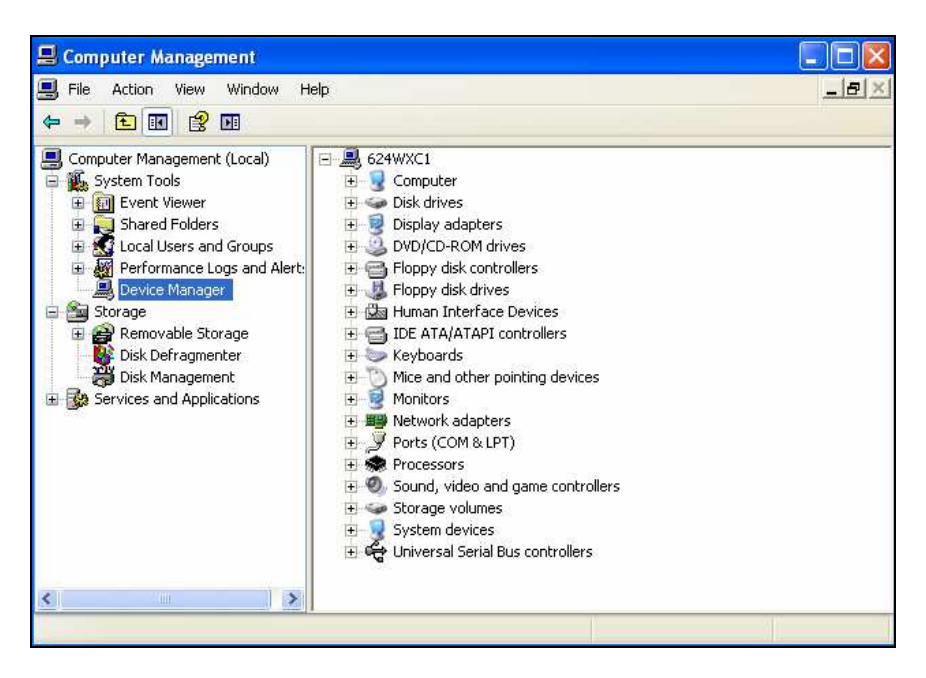

4. In the right-hand column, \*double-click\* **USB Device**. This should be located under the **Other Devices** icon or the **Universal Serial Bus controllers** icon. Then, click **Reinstall Driver** or **Update Driver**.

\*\*There is usually a yellow question mark or exclamation mark next to the icon and it is usually located under the "Other Devices" folder. If you have trouble locating the icon, reinsure that your tool is plugged in and powered on.

|                   | USB Device Properties                                             |   |
|-------------------|-------------------------------------------------------------------|---|
|                   | General Driver Details                                            |   |
| System devices    | USB Device                                                        |   |
| Control Serial Bu | Device type: Universal Serial Bus controllers                     |   |
| Fintel(R) ICH8    | Manufacturer: Unknown                                             |   |
| Intel(R) ICH8     | Location: Location 0 (USB Device)                                 |   |
| 👍 Intel(R) ICH8   |                                                                   |   |
| intel(R) ICH8     | Device status                                                     |   |
| 🚔 Intel(R) ICH8   | This device is not configured correctly. (Code 1)                 |   |
| Intel(R) ICH8     | T. S. L. M. L. C. W. L. S. J. D. S. L. M.                         |   |
| Intel(R) ICH8     | To reinstall the drivers for this device, click Heinstall Driver. |   |
| SPA USB Comp      |                                                                   |   |
| USB Mass Stor     |                                                                   | - |
| USB Root Hub      |                                                                   |   |
| 🗳 USB Root Hub    | Reinstall Driver                                                  | - |
| 🥰 USB Root Hub    |                                                                   | _ |
| 😴 USB Root Hub    | Device usage:                                                     |   |
| USB Root Hub      | Use this device (enable)                                          | - |
| USB Root Hub      |                                                                   | _ |

5. Highlight the bullet next to Yes, this time only and click Next >

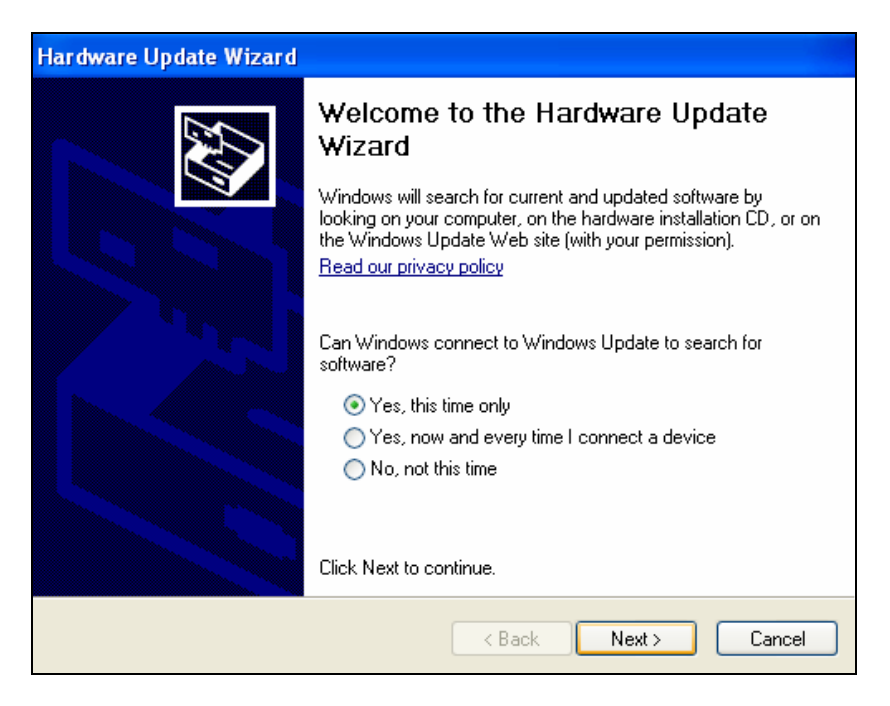

6. Highlight the bullet next to Install from a list or specific location (advanced) and click Next >.

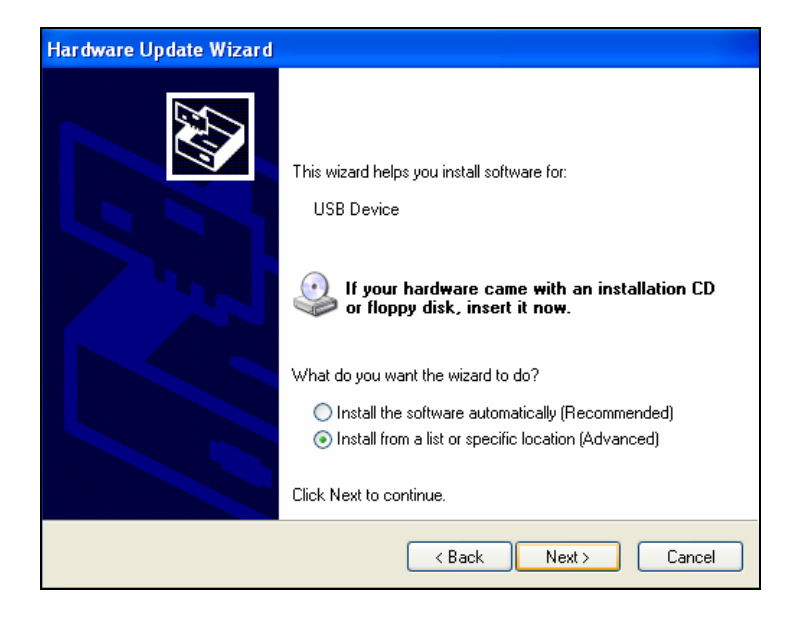

7. Highlight the bullet next to Search for the best driver in these locations, check the box next to Include this location in the search, and click Browse

| Hardware Update Wizard                                                                                                    |  |  |  |  |
|----------------------------------------------------------------------------------------------------|--|--|--|--|
| Please choose your search and installation options.                                                                                                    |  |  |  |  |
| <ul> <li>Search for the best driver in these locations.</li> </ul>                                                                                             |  |  |  |  |
| Use the check boxes below to limit or expand the default search, which includes local<br>paths and removable media. The best driver found will be installed.   |  |  |  |  |
| Search removable media (floppy, CD-ROM)                                                                                                    |  |  |  |  |
| Include this location in the search:                                                                                                    |  |  |  |  |
| C: Browse                                                                                                    |  |  |  |  |
| O Don't search. I will choose the driver to install.                                                                                                    |  |  |  |  |
| Choose this option to select the device driver from a list. Windows does not guarantee that<br>the driver you choose will be the best match for your hardware. |  |  |  |  |
|                                                                                                    |  |  |  |  |
| < Back Next > Cancel                                                                                                    |  |  |  |  |

8. Browse for C:\Program Files\ScanningSuite\Actron\Drivers and click OK.

| Browse For Folder                                          | ?× |  |  |
|------------------------------------------------------------|----|--|--|
| Select the folder that contains drivers for your hardware. |    |  |  |
|                                                            |    |  |  |
| 🖃 🚞 ScanningSuite                                          | ~  |  |  |
| 🗉 🧰 ABSUpdate                                              |    |  |  |
| 🖃 🧰 Actron                                                 |    |  |  |
| 🛅 Config                                                   |    |  |  |
| 🗁 Drivers                                                  |    |  |  |
| 🗄 🧰 DTCLookup                                              |    |  |  |
| 🚞 Firmware                                                 |    |  |  |
| 🚞 LaunchPad                                                |    |  |  |
| 🚞 Manuals                                                  |    |  |  |
| 🚞 PrintCapture                                             |    |  |  |
| 🚞 ScanLoader                                               |    |  |  |
| 🚞 Temp                                                     | ~  |  |  |
|                                                            | _  |  |  |
| To view any subfolders, click a plus sign above.           |    |  |  |
| OK Cano                                                    | el |  |  |

9. Ensure the correct location is in the text box and click Next >

| Hardware Update Wizard                                                                                                    |  |  |  |  |
|----------------------------------------------------------------------------------------------------|--|--|--|--|
| Please choose your search and installation options.                                                                                                    |  |  |  |  |
| <ul> <li>Search for the best driver in these locations.</li> </ul>                                                                                             |  |  |  |  |
| Use the check boxes below to limit or expand the default search, which includes local<br>paths and removable media. The best driver found will be installed.   |  |  |  |  |
| Search removable media (floppy, CD-ROM)                                                                                                    |  |  |  |  |
| Include this location in the search:                                                                                                    |  |  |  |  |
| C:\Program Files\ScanningSuite\Actron\Drivers V Browse                                                                                                    |  |  |  |  |
| O Don't search. I will choose the driver to install.                                                                                                    |  |  |  |  |
| Choose this option to select the device driver from a list. Windows does not guarantee that<br>the driver you choose will be the best match for your hardware. |  |  |  |  |
|                                                                                                    |  |  |  |  |
| < Back Next > Cancel                                                                                                    |  |  |  |  |

10. The Windows New Hardware Wizard will begin searching for the USB Cable Driver.

\*\*If a warning appears stating the software you're installing has not passed windows logo testing click **Continue Anyway**.

| Hardware Update Wizard                | Hardware Installation                                                                                                    |
|---------------------------------------|----------------------------------------------------------------------------------------------------|
| Please wait while the wizard searches | The software you are installing for this hardware:                                                                                                    |
| USB Device                            | SPX USB Device                                                                                                    |
| Q                                     | with Windows XP. (Tell me why this testing is important.)                                                                                                    |
| <u></u> ு                             | or destabilize the correct operation of your system<br>either immediately or in the future. Microsoft strongly<br>recommends that you stop this installation now and<br>contact the hardware vendor for software that has<br>passed Windows Logo testing. |
| <back next=""> Cancel</back>          | Continue Anyway                                                                                                    |

- 11. When the files are done downloading click Finish

12. Your drivers are now installed and you can continue with Scanning Suite operation.

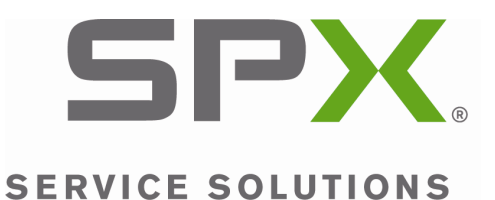

© 2008 SPX. All rights reserved.

Free Manuals Download Website <u>http://myh66.com</u> <u>http://usermanuals.us</u> <u>http://www.somanuals.com</u> <u>http://www.4manuals.cc</u> <u>http://www.4manuals.cc</u> <u>http://www.4manuals.cc</u> <u>http://www.4manuals.com</u> <u>http://www.404manual.com</u> <u>http://www.luxmanual.com</u> <u>http://aubethermostatmanual.com</u> Golf course search by state

http://golfingnear.com Email search by domain

http://emailbydomain.com Auto manuals search

http://auto.somanuals.com TV manuals search

http://tv.somanuals.com